## 1. Widok aplikacji mapowej

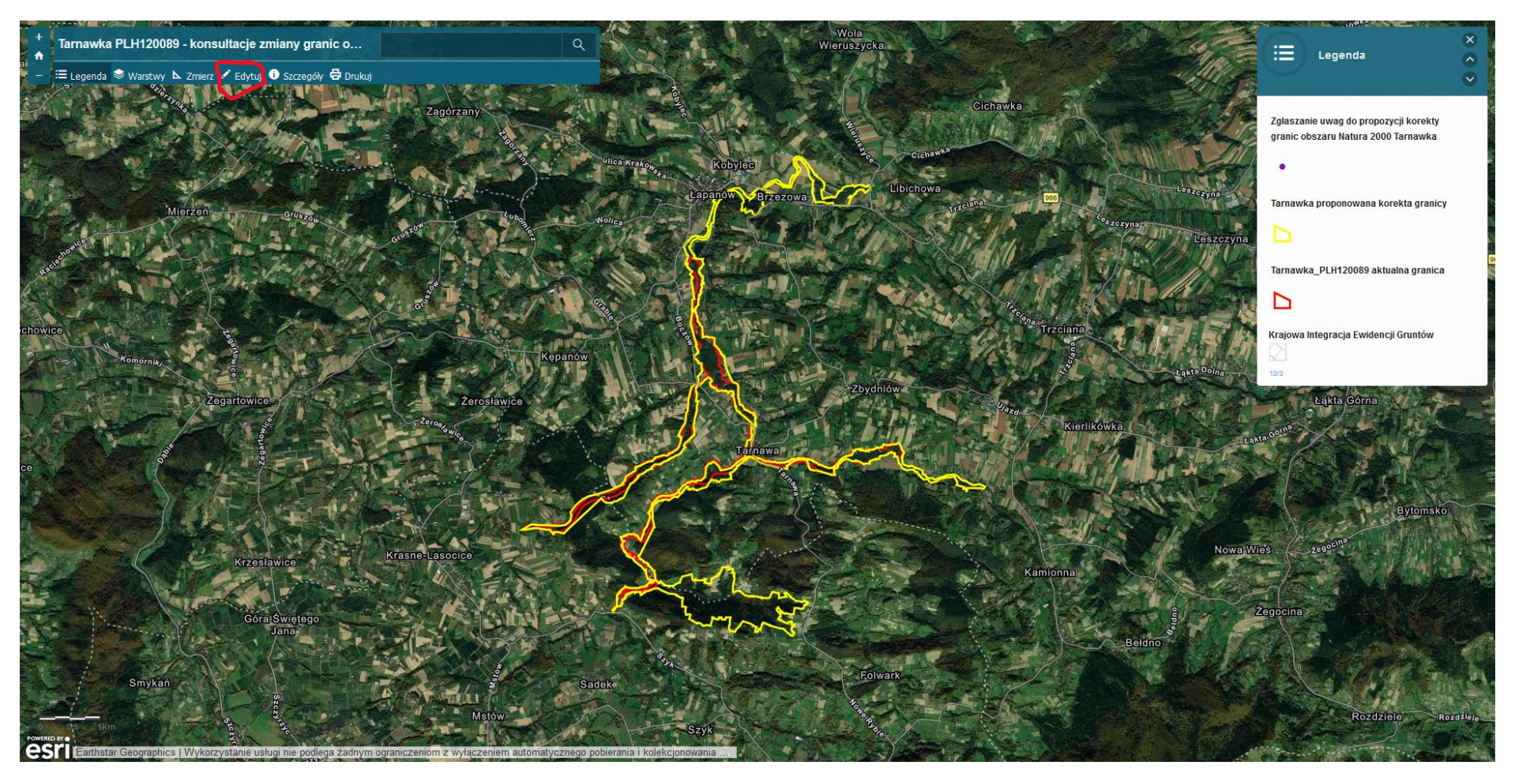

2. W celu złożenia uwag należy kliknąć Edytuj

## 3. Następnie należy wybrać Zgłaszanie uwag do propozycji korekty granic obszaru Natura 2000 Tarnawka

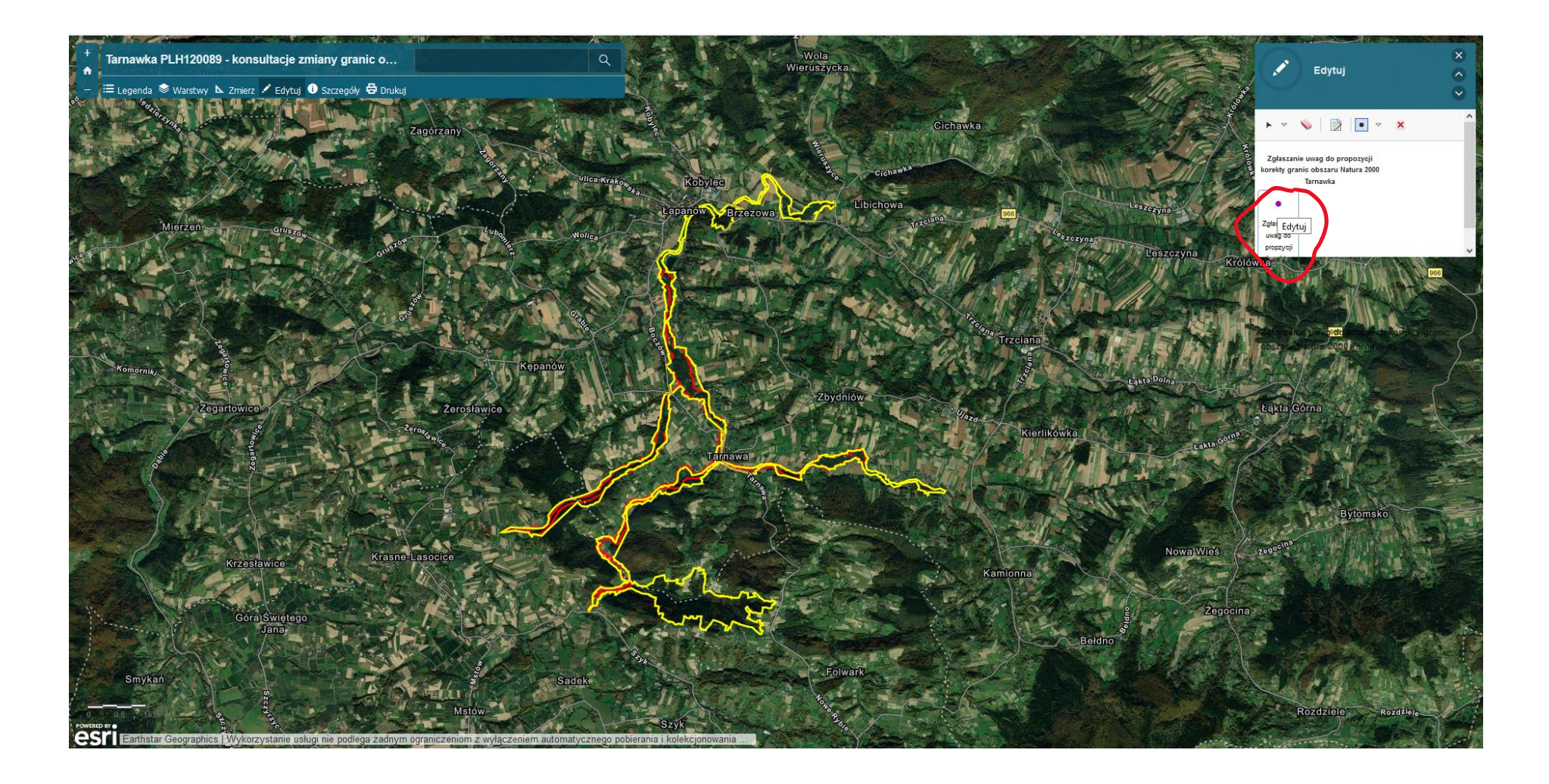

- 4. Po kliknięciu w wybranym miejscu mapy pojawi się formularz, w którym należy uzupełnić dwa pola:
  - Zgłaszający max. 50 znaków
  - *Uwaga* max. 255 znaków

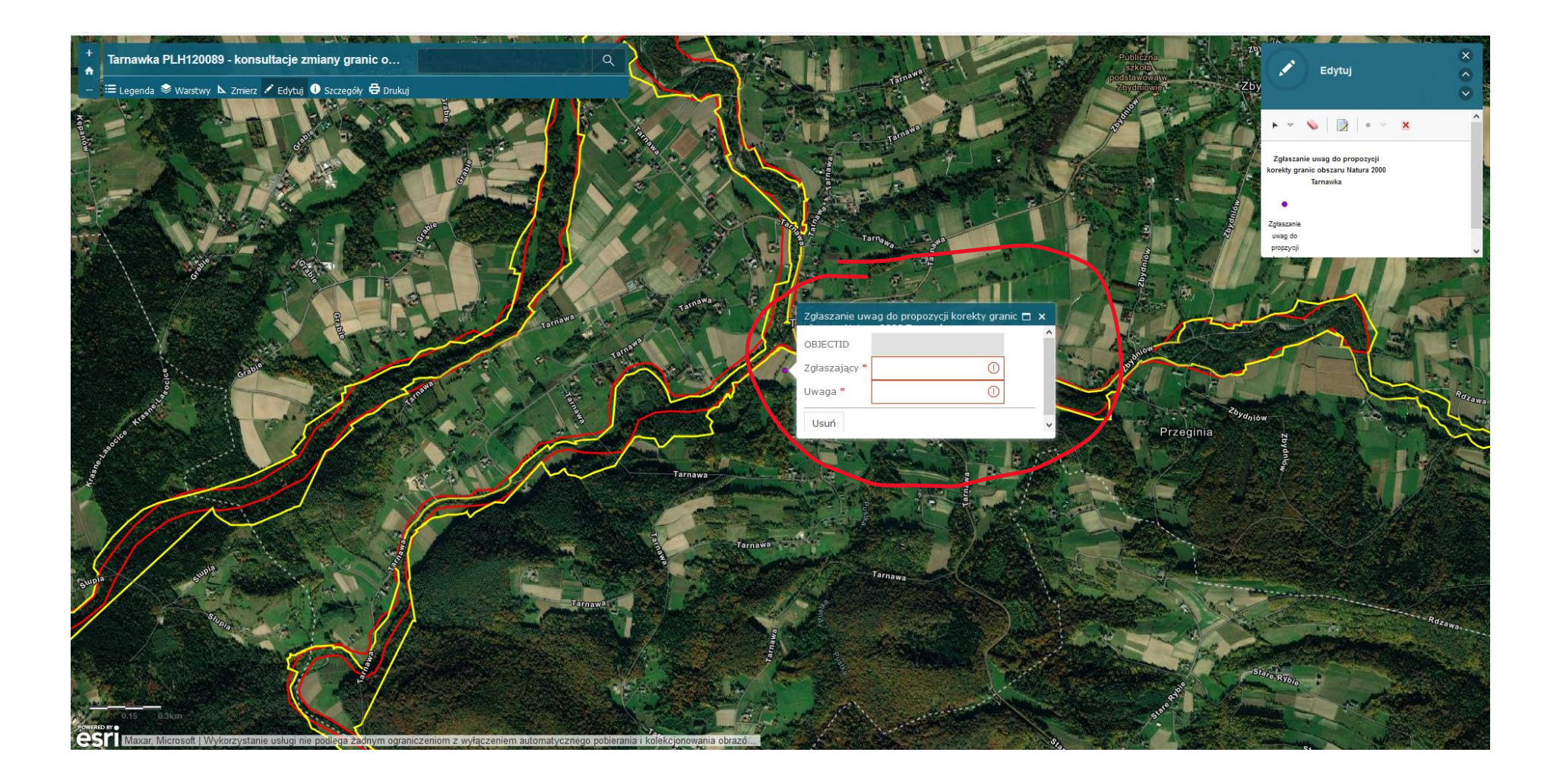